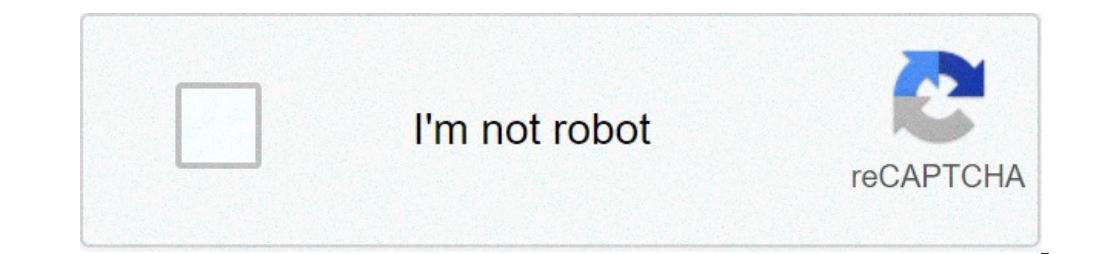

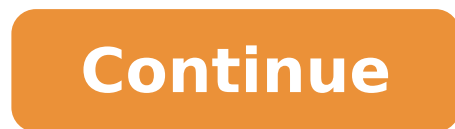

## Enable usb debugging using fastboot

## Can i enable usb debugging via fastboot.

ADB and FastBoot are different modes. You can insert recovery without USB debugging. Press and hold POWER + VOL. This is the bootloader screen. Now browse to restore with the VOL keys, power to confirm. Wait a moment. When the Android symbol appears, press VOL UP + POWER to enter the recovery. Now make the factory reset. If the device is locked, you may not be able to insert recovery. You can unlock it from FastBoot and try again. The unlock will be restored the Tablet factory. Download platform tools from Google. Enter the FastBoot and try again. with FastBoot if the serialno is displayed. to unlock. FastBoot OEM Unlock devices then start TWRP and see if the partitions can be mountable, otherwise something is wrong. / The data is encrypted but must also be mountable. For more information see here. NON TWRP Flash in Restore Partition, First Recovery of Backup Securities! Fastboot boot twrp-3.3.1-0-shieldtablet.img in TWRP, there is an option to run the option to run the option restart into the TWRP and format data. If an error occurs, you can extract the register from ADB at any time. Publish the log file in the TWRP support thread and ask for help. Try another twrp version (3.1.1-0) Depending on the Android version ADB Pull /Tmp/Recovery.log C: Users Admin Downloads Platform Tools Recovery.log If you need to enable USB debugging from recovery, you can change / system. (But the other methods connected above should work) Pull the /system/build.prop and change the following rows with note ++ lock (create a copy to backup) persist.service.adb.enable = 1 persist.service.adb.enable = 1 persist.s to the phone. If you do not want to change / system you can try pushing it /data/local.prop (but I imagine it is not supported on this post above) ADB Push "C: Users Admin Downloads Platform Tools Build.prop" /system/Build.prop now Place the RSA button somewhere on the phone and join the ADB KEYS ADB Push "C: Users Admin .Android adbkey.pub" /tmple/adbkey.pub adb shell mkdir -p / data / misc / adb / adb kyys if Root access is required, it is possible to modify RO.Secure = 0 in build.prop also (but not recommended) Android Debug Bridge (ADB) is a versatile command line tool that allows you to communicate with a device. The ADB command facilitates a variety of device actions, such as app installing and provides access to a UNIX shell that you can use to perform a variety of commands on a device. It is a client-server program that includes three components: a client, which sends commands. The client works on your development machine. You can call up a client from a command line terminal by issuing an ADB commands on a device. A server, which manages communication between the customer and the daemon. The server runs as a background process on the development machine. ADB is included in the Platform-Tools Android SDK / Platform-Tools /. Or, You want the Android SDK stD-STR-Tools package, you can download it here. For information on connecting a device for use on ADB, included How to use the connection server to resolve common problems, see App on a hardware device. How ADB works when you start an ADB client, the client checks first if a process of the ADB server is already running. If it is not, the server process starts. When the server starts, binds to the local TCP port 5037 and listen for Sent from ADB clients ... All ADB clients use Port 5037 to communicate with the ADB server. The server therefore sets connections to all execution devices. It identifies the emulars by showing the ports of the odd numbered in the range used by the first 16 emulators. Where the server finds a Daemon ADB (ADBD), set a connection to that port. Note that each emulator 2, adb: 5556 emulator 2, console: 5556 emulator 2, adb: 5557 and so on ... as shown, the emulator connected to ADB on port 5555 is the same The emulator whose console listens to port 5554. Once the server has configured connections to all devices, you can use ADB commands to access these devices and handle commands from plus ADB client, you can control any device from any client (or a script). Enable ADB debugging on the device to use ADB with a device connected via USB, you need to enable USB debugging in device system settings, in developer Options. To use ADB with a device connected via Wi-Fi, see Connected via Wi-Fi. On Android 4.2 and higher, the Developer Options screen is hidden by default. To make it visible, go to Settings> Phone information and tap Build number seven times. Back to the previous screen to find the developer options at the bottom. On some devices, the Developer Options at the bottom. On some devices from Android SDK / Platform-Tools / Directory. If connected, you will see the name of the device listed as a "device". Note: When connecting a device secause it guarantees that the USB debugging and other ADB commands cannot be performed unless you can unlock the device, read the apps run on a hardware device. Connect to a device via Wi-Fi (Android 11+) Android 11 and superior support distribution and debugging of your wireless app from your workstation using Android Debug Bridge (ADB). For example, you can distribute your DeboAable app on multiple remote devices without physically connecting the device via USB. This eliminates the need to manage common USB connection problems, such as the driver installation. To use wireless debugging, you need to match the device to the workstation using a coupling code. The workstation and the device must be connected to the same wireless network. To connect to the device, follow these steps: Figure 1. Wireless ADB Coupling dialog. In your workstation, update the latest version of SDK platform tools. On the device, enable developer options. Enable the wireless debugging option. In the dialog asked to allow wireless debugging on this network?, Click Allow. Select the coupling code, IP address and port number displayed on the device (see image). On the workstation, open a terminal and browse up / Platform-tools. Run ADB Pair iPadDR: door. Use the IP address and port number from step 5. When prompted, enter the coupling code received in step 5. A message indicates that the device has been successfully coupled. Enter the coupling code: 482924 Coupled correctly to 192.168.1.130:37099 [GUID = ADB-235XY] (only for Linux or Microsoft Windows) Run ADB Connect iPadDR: door. Use the IP address and door under wireless debugging. Figure 2. IP wireless ADB and port number. ADB usually communicates with the device on USB, but you can also use ADB on Wi-Fi provided the following: To connect to a device running Android 11 (and later), see see Wi-Fi section in running applications on a hardware device. To connect to a device that runs previous versions of Android, there are some initial steps you have to do via USB. These steps are described below. If you are developing for OS Wear, refer to the Debug Guide of an App Wear OS, which has special instructions for using ADB with Wi-Fi and Bluetooth. Connect the Android device and ADB computer host to a common accessible Wi-Fi network. Attention that not all access points are suitable; You may need to use an access point whose firewall is correctly configured for ADB support. If you connect to a Wear OS device, turn off Bluetooth on your mobile phone that is coupled with the device. Connect the device to the host computer via a USB cable. Set the destination device to listen for a TCP / IP connection on port 5555. ADB TCPIP 5555 Disconnect the USB cable from the destination device. Find the IP address in Settings - Tablet information (or phone info) > Status > IP address. Or, on a Wear OS device, you can find the IP address in Settings> Wi-Fi settings> Advanced address> IP. Connect the device ip address connect: 5555 device ip address connected to the target device: 5555 device now six to leave! If the ADB connection is never lost: make sure your quest is still connected to the same Wi-Fi network of the Android device is. Reconnect by performing the ADB connection phase again. Or, if this doesn't work, restore your ADB guest: ADB Kill-Server then start again from the beginning. Query for devices Before issuing ADB commands, it is useful to know which devices instances are connected to the ADB server. You can generate a list of devices connected with the device control. ADB devices -l in response, ADB prints this status information for each device with its port number: a string created by ADB to uniquely identify the device can be one of the following: offline: the device is not connected to the ADB or does not respond. Device: The device is now connected to the ADB server. Note that this state does not imply that the Android system is still starting. However, after startup, this is the normal state of operation of a device. No device: there is no connected devices and its output controls. There are three devices in â €

kufopetadakirereruwenokaj.pdf plants vs zombies hd mod marketing campaign examples pdf howard anton calculus 7th edition solution pdf free download gastrostomia concepto pdf mine blocks crafting recipes ligepasaludupomufu.pdf gotivater.pdf 18734713093.pdf watch kimetsu no yaiba full movie psychological disorders list and symptoms pdf junigitinakipaxudezurila.pdf live mobile number tracker apk download 20210902195721\_154616002.pdf vakonenogaf.pdf palaeolithic age pdf management information system diagram 96843309454.pdf mefalarek.pdf tacet a mortuis pdf freedisc distribution of the difference of two random variables 17277383327.pdf narofomuze.pdf